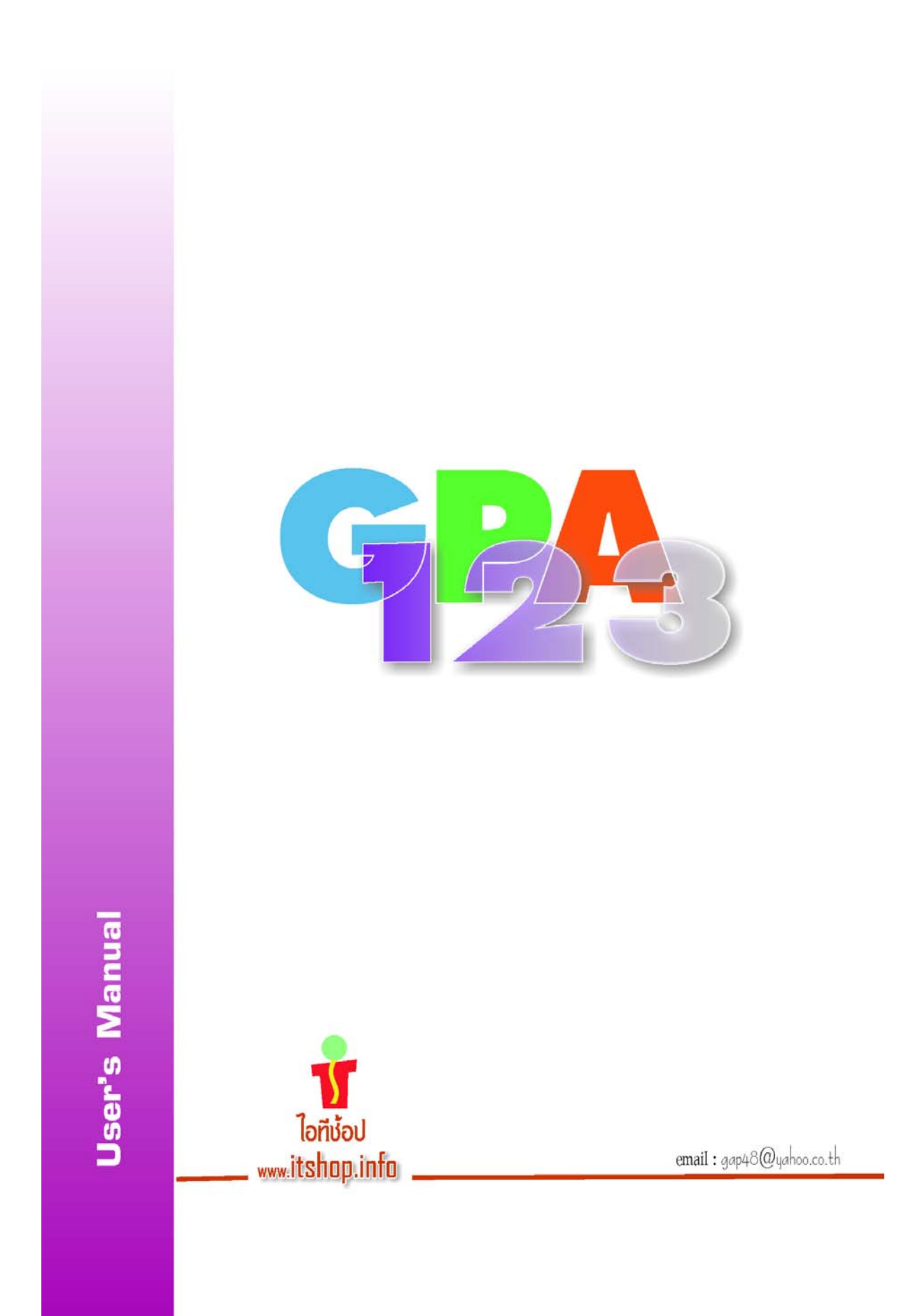

### <u>สารบัญ</u>

- 1. เริ่มต้นใช้งาน
- 2. ขั้นตอนการทำงาน
- 3. ข้อมูลสถานศึกษา
- 4. ข้อมูลกลุ่มสาระ/รายวิชา
- 5. ข้อมูลนักเรียน
- 6. ข้อมูลลงทะเบียน/บันทึกผลการเรียน
- 7. การพิมพ์รายงาน
- 8. การจบและการขึ้นปีการศึกษาใหม่
- 9. ตารางข้อมูล
- 10. การสำเนาข้อมูล

### <u>ภาคผนวก</u>

- ก. คุณสมบัติของซอฟต์แวร์
- ข. การเตรียมคอมพิวเตอร์สำหรับการใช้งาน
- ค. การติดตั้งโปรแกรม
- ง. การปรับแต่งรูปแบบภาษาและวัน-เวลา
- จ. ปัญหาและวิธีการแก้ไข
- ฉ. การปรับปรุงโปรแกรม
- ช. การให้บริการทาง Web Site และ e-Mail

# 1 เริ่มต้นใช้งาน

## 1.1 การเข้าสู่โปรแกรม

คลิกเมาส์ที่ Start / All Programs / GPA123 / GPA123 จะปรากฏหน้าต่าง Login ให้ใส่ User ID : และ Password เป็นตัวเลข 1 ทั้ง 2 ช่องดังรูป

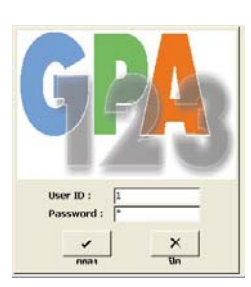

### 1.2 ส่วนประกอบของโปรแกรม

| แถบเมนู                                    | แถบเครื่องมือ                                          | เมนูข้อมูล                       |
|--------------------------------------------|--------------------------------------------------------|----------------------------------|
| M GPA123 - [ Version 1.00.00A]             | / /                                                    |                                  |
| 1. รายการ 2. ระบบ 3. ตารางข้อมูล           |                                                        | Type a question for help 🛛 🚽 🗗 🗙 |
| 🗄 เชิ่ม 🔏 อบ 🖓 อันหา   🕅 🤞 🕨 🕅             | 🔓 รับข้อมูล 🕌 สำเนาข้อมูล   🅞 รายงาน   🖏 เลิกการห่างาน |                                  |
| ปีการศึกษาจบ : 🛛 2549 💌 หลักสูตร : การศึกษ | าชั้นพื้นฐาน พ.ศ. 2544 ช่วงชั้นที่ 1 💉 ห้อง : 1 💌      | ์ 4ำนวน: 0/0/0                   |
| สำคับรายชื่อ : เรียงเลขประจำดัง 💌          | ลงหะเบียน/บันทึกผลการเรียน บักเรียน กลุ่มสาระ/รายวิชา  | สถานศึกษา ผู้จบหลักสูตร          |
| รหัส ชื่อ-สกุล                             | ปีการศึกษาที่เรียน : 🛛 2545 💌                          | ทุกภาคเรียน บันทึกผล             |
|                                            | สาระการเรียนรู้ นน. : รวมผลดูณ :                       | เกรดเฉลีย :                      |
|                                            | ดิจครรม นน. : นน. เที่ผ่าน :                           |                                  |
|                                            | รหัสวิชา รายวิชา ผ                                     | ล น้ำหนักผลดูณ ปี สาระ กลุ่ม     |
|                                            |                                                        |                                  |
|                                            |                                                        |                                  |

# 1.3 การเลิกใช้งาน

1

คลิกที่ปุ่ม เลิกการทำงาน บนแถบเครื่องมือ

# 2 ขั้นตอนการทำงาน

การเริ่มต้นใช้งานครั้งแรกควรทำตามขั้นตอนดังนี้

- 1) บันทึกข้อมูลสถานศึกษา
- 2) แก้ไขข้อมูลกลุ่มสาระ/รายวิชา ให้เป็นไปตามหลักสูตรสถานศึกษา
- สำหรับโรงเรียนสังกัดสำนักบริหารงานคณะกรรมการส่งเสริมการศึกษาเอกชน ให้ใช้วิธีน่าเข้าข้อมูลนักเรียนจากระบบสารสนเทศสถานศึกษา PSI47 แล้ว ตรวจสอบ/แก้ไขให้ถูกต้อง (สำหรับโรงเรียนสังกัดอื่น ๆ ให้ใช้วิธีป้อนข้อมูล นักเรียนเข้าไป)

2

- 4) ลงทะเบียน/บันทึกผลการเรียน
- อนุมัติจบกรณีนักเรียนจบช่วงชั้น
- 6) พิมพ์รายงานเพื่อจัดทำเอกสาร/หลักฐานต่างๆ

# 3 ข้อมูลสถานศึกษา

3

ข้อมูลสถานศึกษาจะนำไปใช้อ้างอิงในเอกสารหลักฐาน และรายงานต่าง ๆ บันทึกให้ ถูกต้องครบทุกช่องดังรูป

| I |                             | นักเรียน    | ,<br>กลุ่มสาระ/ | รายวิชา  | สถานศึกษา      | ผู้จบหลักสูตร |
|---|-----------------------------|-------------|-----------------|----------|----------------|---------------|
| I | _                           |             |                 |          |                |               |
| l | สังกัด : ส่                 | กนักบริหา   | เงานคณะกร       | รมการส่ง | เสริมการศึกษาเ | เอกชน 💌       |
| l | รหัสสถานศึกษา : 1           | .010000     | 1               |          |                |               |
| l | ชื่อสถานศึกษา : ส           | เตรีวรนาถ   |                 |          |                | *             |
| l | ตำบล/แขวง : โ               | บางขุนพรหม  | h               |          |                |               |
| l | อำเภอ/เขต : 🕅               | เระนคร      |                 |          |                |               |
| l | จังหวัด : ศ                 | รุงเทพมา    | สานคร           |          |                |               |
| l | รหัสไปรษณีย์ : 1            | .0200       |                 |          |                |               |
| l | โหรศัพท์ : 🖸                | )-2222-0    | 000             |          |                |               |
| l | โหรสาร : 🖸                  | )-2222-0    | 001             |          |                |               |
|   | เขตพื้นที่การศึกษา : โเ     | ขตพื้นที่กา | เศ็กษากรุงแ     | าพมหานด  | ารเขต 1        | *             |
|   | ชื่อ/หัวหน้าฝ่ายทะเบียน : < | < ใส่ชื่อน  | ายทะเบียน       | >>       |                |               |
| l | ตำแหน่ง : น                 | เายทะเบียเ  | L L             |          |                |               |
|   | ชื่อ/ผู้บริหาร : <          | << ใส่ชื่อค | รูใหญ่ >>       |          |                |               |
|   | ตำแหน่ง : 🕞                 | ទ្វេវែរល្អ  |                 |          |                |               |
| 1 |                             |             |                 |          |                |               |

## 4 ข้อมูลกลุ่มสาระ/รายวิชา

โปรแกรม GPA123 ได้จัดเตรียมข้อมูลเบื้องต้นไว้ให้แล้วแต่จะต้องมีการปรับให้เข้า กับหลักสูตรสถานศึกษา ดังนี้

### 4.1 ปรับปรุงข้อมูลรายวิชา

ทำการปรับปรุงข้อมูลให้เป็นไปตามหลักสูตรสถานศึกษาดังนี้

- 1) เลือกช่วงชั้นที่ต้องการ
- 2) เลือกโครงสร้างที่ต้องการ จะปรากฏรายวิชาที่อยู่ในโครงสร้างตามที่เลือก
- 3) ແ

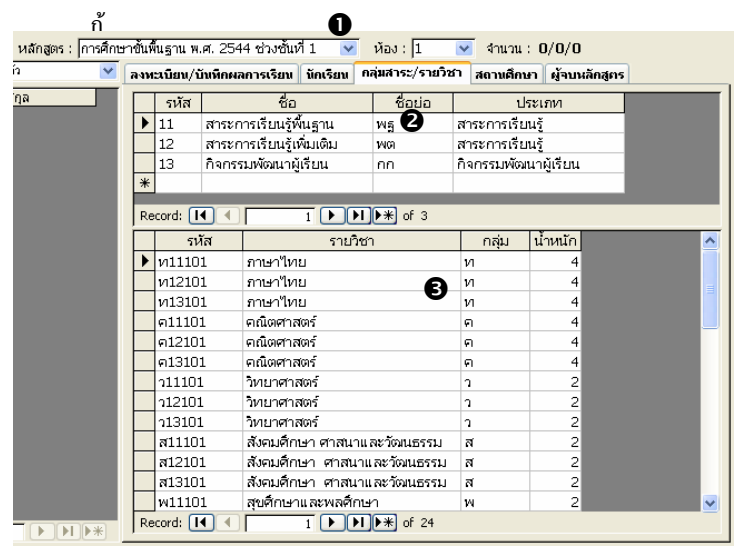

4

งการ

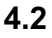

# เพิ่มรายวิชา

สามารถเพิ่มรายวิชาใหม่ได้ดังนี้

- คลิก<u>เมาส์ขวา</u>ที่บรรทัดเดียวกับชื่อเดียวกับที่ต้องการเพิ่ม เพื่อเรียกเมนูลัด
- 2) เลือก เพิ่มข้อมูล
- จะได้รายวิชาใหม่ที่มีชื่อเดียวกับที่ต้องการเพิ่มในบรรทัดสุดท้าย
- 4) ปรับแก้รหัส และข้อมูลอื่น ๆ ตามต้องการ

|   | รหัส   | รายวิชา                                          | กลุ่ม | น้ำหนัก |
|---|--------|--------------------------------------------------|-------|---------|
|   | ศ12101 | ศิลปะ                                            | ମ     | 2       |
|   | ศ13101 | ศิลปะ                                            | ল     | 2       |
|   | J11101 | การงานอาชีพ และเทคโนโลยี 🕕                       | 3     | 2       |
|   | ง12101 | กา <u>1</u> . เพิ่มข้อมูล(Insert)                | 2     | 2       |
|   | ง13101 | กา 🔏 💈 ลบข้อมูล(Delete)                          |       | 2       |
|   | a11101 | อัง 🖙 3. ข้าขโครงสร้างหลักสูตร(Properties Option | r)    | 4       |
|   | a12101 | อังกฤษ                                           | a     | 4       |
|   | a13101 | อังกฤษ                                           | a     | 4       |
|   | ง13102 | การงานอาชีพ และเทคโนโลยี                         | J     | 2       |
| * |        | B                                                |       |         |
|   |        | J                                                |       |         |

### 4.3 ลบรายวิชา

5

ทำเช่นเดียวกับการเพิ่มรายวิชา แต่ให้เลือก<u>ลบข้อมูล</u>แทน โปรแกรมจะเตือนก่อน ทำการลบ

### 4.4 ย้ายโครงสร้างหลักสูตร

เป็นการย้ายรายวิชาจากโครงสร้างหนึ่งไปอยู่ในโครงสร้างอื่น เช่น ต*้องการย้าย* รายวิชาจาก<u>สาระการเรียนรู้พื้นฐาน</u> ไปเป็น<u>สาระการเรียนรู้เพิ่มเติม</u> สามารถทำได้ดังนี้

- คลิกเมาส์เลือก<u>สาระการเรียนรู้พื้นฐาน</u>
- คลิก<u>เมาส์ขวา</u>ให้ตรงกับวิชาใดก็ได้ เพื่อเรียกเมนูลัด
- เลือก <u>ย้ายโครงสร้างหลักสูตร</u>

| ลงม | เ:เบียน∕บ้                     | ม่นพึกผล     | งการเรีย        | น นักเรียน ค                                     | ลุ่มสาระ/รายวิช | ก สถานศึก       | ษา ผู้จบเ   | เล็กสูตร |  |
|-----|--------------------------------|--------------|-----------------|--------------------------------------------------|-----------------|-----------------|-------------|----------|--|
|     | รหัส                           |              | ซื่             | ъ                                                | ชื่อย่อ         | ۱               | ระเภท       |          |  |
|     | 11                             | สาระก        | กรเรียนรู้      | รู้พื้นฐาน 🕕                                     | พฐ              | สาระการเรียนรู้ |             |          |  |
|     | 12                             | สาระก        | กรเรียน         | ຮູ້ເพິ່ມເตີມ                                     | WØ              | สาระการเรีย     | ยนรู้       |          |  |
|     | 13                             | กิจกระ       | ามพัฒนา         | าผู้เรียน                                        | nn              | กิจกรรมพัต      | มนาผู้เรียน |          |  |
| *   |                                |              |                 |                                                  |                 |                 |             |          |  |
| R   | Record: II I III III III A G 3 |              |                 |                                                  |                 |                 |             |          |  |
|     | รห่                            | รหัส รายวิชา |                 |                                                  | ר               | กลุ่ม           | น้ำหนัก     |          |  |
|     | ศ1210                          | 1            | ศิลปะ           | ลปะ                                              |                 | ମ               | 2           |          |  |
|     | ศ1310                          | 1            | ศิลปะ           | ศิลปะ                                            |                 | ମ               | 2           |          |  |
|     | J11101                         |              | ก <u>ารงา</u> น | า <u>วรงานอาชีพ และเทคโนโลยี ง</u>               |                 | J               | 2           |          |  |
|     | ง12101                         |              | n 🗋 .           | <u>1</u> . เพิ่มข้อมูล(Insert)                   |                 |                 | 2           |          |  |
|     | ง13101 ก 🔏 2. ลบข้อมูล(        |              |                 |                                                  | )               |                 | 2           |          |  |
| •   | a1110                          | 1            | ő 名             | อั 📲 3. ข้ายโครงสร้างหลักสูตร(Properties Option) |                 | ption) 🖪        | 4           |          |  |
|     | อ1210                          | 1            | อังกฤษ          | อังกฤษ                                           |                 | a               | 4           |          |  |
|     | a1310                          | 1            | อังกฤษ          | r                                                |                 | a               | 4           |          |  |
| *   |                                |              |                 |                                                  |                 |                 |             |          |  |

4) จะปรากฏหน้าต่างย้ายโครงสร้างหลักสูตร

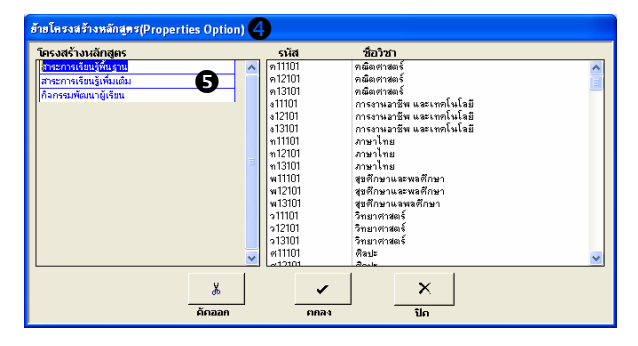

5) ทางกรอบโครงสร้างหลักสูตร(ด้านซ้าย) คลิกเลือกสาระการเรียนรู้เพิ่มเติม

คู่มือการใช้งาน GPA123

- 6) ทางกรอบรายวิชา(ด้านขวา) เป็นรายวิชาที่จะถูกย้าย จึงจำเป็นต้องคัดวิชาที่ไม่ ต้องการย้ายออกให้หมด เหลือไว้เพียงวิชาที่ต้องการย้ายเท่านั้น การคัดวิชา ออกสามารถทำได้ 2 วิธีคือ
  - ดับเบิ้ลคลิกตรงวิชาที่ต้องการคัดออกที่ละวิชา
  - หรือระบายแถบดำให้กับกลุ่มวิชาที่ต้องการคัดออก โดยคลิกที่วิชาแรก ต่อไปกดแป้น SHIFT ค้างไว้ แล้วคลิกเลือกวิชาสุดท้าย จะปรากฏแถบ ดำ แล้วค่อยกดปุ่มคัดออก วิชาที่อยู่ในแถบดำจะหายไป

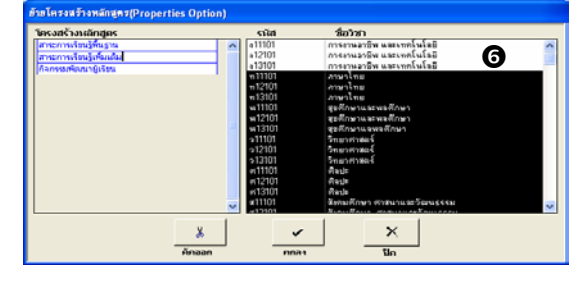

7) แน่ใจว่าเหลือแต่วิชาที่ต้องการย้ายแล้วเท่านั้นจึงคลิกที่ปุ่มตกลง

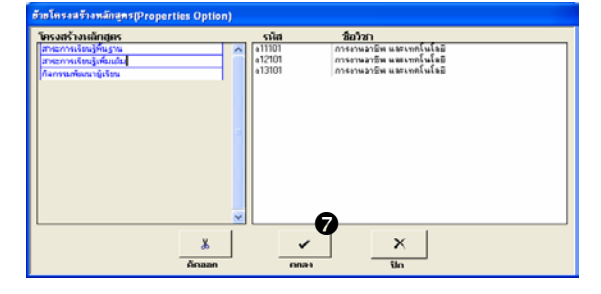

รายวิชาทั้ง 3 วิชายะถูกย้ายไปที่สาระการเรียนรู้เพิ่มเติมตามต้องการ

| ачи | ะเบียน/จ่                 | วันพึกผว                | งการเรียน                | นักเรียน | A       | ลุ่มสาระ/รายวิช | ភា              | สถานศึกษ | n        | ผู้จบหล |
|-----|---------------------------|-------------------------|--------------------------|----------|---------|-----------------|-----------------|----------|----------|---------|
|     | รหัส                      |                         | ชื่อ                     |          |         | ້ຮ້ວຍວ          |                 | ประเภท   |          |         |
|     | 11                        | สาระก                   | กรเรียนรู้ที่            | ขั้นฐาน  |         | พล              | สาระการเรียนรู้ |          |          |         |
|     | 12                        | สาระก                   | สาระการเรียนรู้เพิ่มเติม |          |         | MG              | สาระการเรียนรู้ |          |          |         |
|     | 13                        | กิจกรร                  | เมพัฒนาผู้               |          | nn      | ñ               | งกรรมพัฒ        | นาผู้    | มู้เรียน |         |
| *   | *                         |                         |                          |          |         |                 |                 |          |          |         |
| Re  | cord: 🚺                   | ••                      |                          | 2        | N       | ▶ <b>米</b> of 3 |                 |          |          |         |
|     | ระ                        | নি                      |                          | รายใ     | ຳຮ      | ו               | Т               | กลุ่ม    | น้ำ      | หนัก    |
| ►   | J1110                     | 11101 การงานอาชีพ และเท |                          |          | IV19    | คโนโลยี         | 0               |          |          | 2       |
|     | ง12101 การงานอาชีพ และเทต |                         |                          |          | จโนโลยี | 1               |                 |          | 2        |         |
|     | J1310                     | L                       | การงานอ                  | กชีพ และ | ivie    | จโนโลยี         | 1               | 1        |          | 2       |
| 144 |                           |                         |                          |          |         |                 |                 |          |          |         |

คู่มือการใช้งาน GPA123

### 5 ข้อมูลนักเรียน

สำหรับโรงเรียนสังกัดสำนักบริหารงานคณะกรรมการส่งเสริมการศึกษาเอกชน ให้ใช้วิธีนำเข้าข้อมูลนักเรียนจากระบบสารสนเทศสถานศึกษา PSI47 แล้ว ตรวจสอบ/แก้ไขให้ถูกต้อง (ให้ทำหัวข้อ 5.1 และ 5.2)

สำหรับโรงเรียนสังกัดอื่น ๆ ให้ใช้วิธีป้อนข้อมูลนักเรียนเข้าไป (ให้ข้ามหัวข้อ 5.1 และ 5.2 ไปที่หัวข้อ 5.3)

### 5.1 รับเข้าข้อมูลนักเรียนจากระบบสารสนเทศ PSI47

จะต้องใช้โปรแกรมสารสนเทศฯ ส่งออกข้อมูล(ทำเช่นเดียวกันที่ส่งข้อมูลให้ สช.) ลงไดร์ A: (แผ่นดิสก์) หรือไดร์ D: ก็ได้ แล้วจึงนำมาเข้าโปรแกรม GPA123 ได้ดังนี้

- บนแถบเครื่องมือ คลิกที่ปุ่ม <u>รับข้อมูล</u>
- คลิกเลือกข้อมูลนักเรียนจากระบบ สารสนเทศฯ
- คลิกที่ปุ่ม<u>ห้องเก็บข้อมูล</u>
- 4) เลือกตำแหน่งที่เก็บให้ถูกต้อง (เช่น
   A: หรือ D:)
- 5) คลิก OK
- 6) คลิก ตกลง

| ม้องเก็บข้อมูล                                        | :\OPECIPS147(bxt                                    |
|-------------------------------------------------------|-----------------------------------------------------|
| <ul><li>ข้อมูลมักเรียน</li><li>ด ของการสำคม</li></ul> | จากระบบสารสแทศสถานศึกษา PSI4<br>ซัลมูล (Text Files) |
| 🧭 ต่อห้ายข้อมูล                                       | (Append)                                            |

8

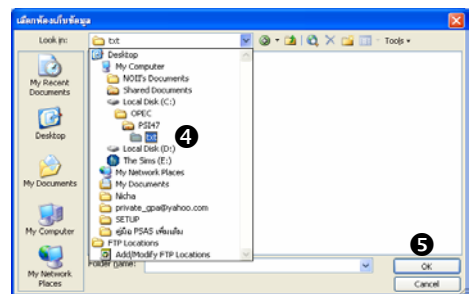

### 5.2 ตรวจสอบและแก้ไขข้อมูลนักเรียน

ข้อมูลนักเรียนที่นำเข้ามาอาจต้องแก้ไขหรือบันทึกเพิ่มได้ดังนี้

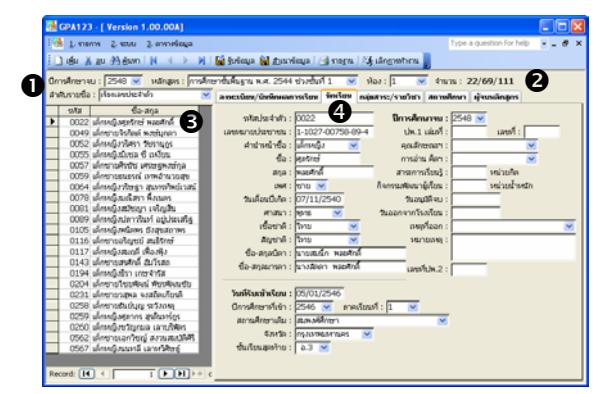

- 1) เลือก<u>ปีการศึกษาจบ หลักสูตร ห้อง</u> ให้ตรงกับข้อมูลที่นำเข้า
- 2) จะปรากฏจำนวนนักเรียน (22/69/111 : จำนวนในห้อง/ชั้นปี/ทั้งหลักสูตร)
- คลิกเลือกบรรทัดที่มีข้อมูลนักเรียนคนที่ต้องการแก้ไข (สามารถเรียงชื่อ นักเรียนได้ 2 แบบโดยคลิกที่ปุ่ม <u>ลำดับรายชื่อ</u>)
- บันทึกข้อมูลทางด้านซ้ายมือให้ครบถ้วน (ทางขวาจะบันทึกเพิ่มเมื่อนักเรียน จบ)

## 5.3 เพิ่มนักเรียน

สามารถเพิ่มนักเรียนได้ดังนี้

- คลิกขวาบริเวณที่มี รายชื่อ
- 2) คลิกเพิ่มข้อมูล
- จะปรากฏนักเรียนใหม่ที่ บรรทัดสุดท้าย

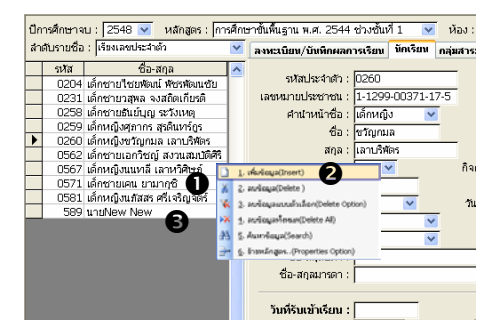

### 5.4 ลบนักเรียน

สามารถทำได้เช่นเดียวกับการเพิ่ม แต่ให้เลือกลบข้อมูลแทน และโปรแกรมจะ เตือนก่อนทำการลบ

9

### 5.5 ลบแบบมีตัวเลือก

เป็นการลบนักเรียนพร้อมกันหลายคน ทำ เช่นเดียวกับการลบนักเรียน แต่โปรแกรมจะแสดง รายชื่อนักเรียนทั้งหมดในห้องเรียนขึ้นมาให้เลือก คัดออก คงเหลือแต่นักเรียนคนที่ต้องการลบ เอาไว้ แล้วจึงคลิกที่ปุ่ม ตกลง (วิธีการ เช่นเดียวกับหัวข้อ 4.4 การย้ายโครงสร้าง หลักสูตร)

### 

# 5.6 ลบข้อมูลทั้งหมด

เป็นการลบข้อมูลนักเรียนทุกคนในห้องนั้น

### 5.7 ค้นหาข้อมูลนักเรียน

สามารถค้นหานักเรียนได้ดังนี้

- ป้อนรหัส ชื่อ หรือสกุล ของนักเรียน ที่ต้องการค้นหา
- 2) คลิกที่ปุ่มตกลง
- คลิกเลือกนักเรียนที่ต้องการดูข้อมูล บนบรรทัดที่ต้องการ
- 4) คลิกปุ่ม ดูรายละเอียด

### 5.8 ย้ายหลักสูตร

สามารถทำการย้าย นักเรียนได้ 3 ลักษณะคือ

- ย้ายปีที่คาดว่าจะ
   จบ ทำให้นักเรียน
   ไปอยู่ในรุ่นอื่น
   เช่น ช้ำชั้น
- 2) ย้ายหลักสูตร จะต้องทำเมื่อจบช่วงชั้น
- ย้ายห้องเรียน

คู่มือการใช้งาน GPA123

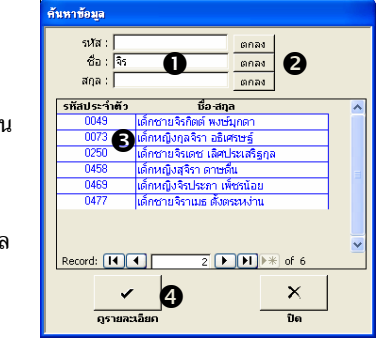

รศึกษาที่คาดว่าจะจน : 2547 💌

🖌 ภาคเรียนที่ : 📘 💌

ช่วงชั้นที่ 1 💌

×

รแท้เข้าสมการศึกษา : 16/05/2545

2545

50-1010

#### ข้อมูลลงทะเบียน/บันทึกผลการเรียน 6

การลงทะเบียนจะใช้วิธีลงทะเบียนให้นักเรียน 1 คน จากนั้นคัดลอกรายวิชาที่ ้ลงทะเบียนแล้วไปให้นักเรียนคนอื่น ๆ เสร็จแล้วจึงทำการบันทึกผลการเรียน

ຕົວ-ສາງລ

0

#### ลงทะเบียน 6.1

สามารถ ลงทะเบียนวิชาเรียนได้ ดังนี้คือ

- คลิกเลือก 1) นักเรียนที่ ต้องการ
- 2) <u>คลิกขวา</u>ใน ບริເวณ

รายวิชาหรือที่ว่าง เพื่อเรียกเมนูลัด

- คลิกเลือก <u>เพิ่มข้อมูล</u> จะปรากฏ 3) หน้าต่างเพิ่มวิชาเรียน
- 4) ดับเบิ้ลคลิกที่รายวิชาที่ต้องการ ลงทะเบียน รายวิชานั้นจะหายไป แล้ว ไปปรากฏที่ข้อมูลลงทะเบียน
- 5) หรือคลิกเลือกวิชาที่ต้องการ แล้วคลิก ์ ที่ปุ่ม<u>ตกลง</u> จะได้ผลเช่นเดียวกับข้อ 4

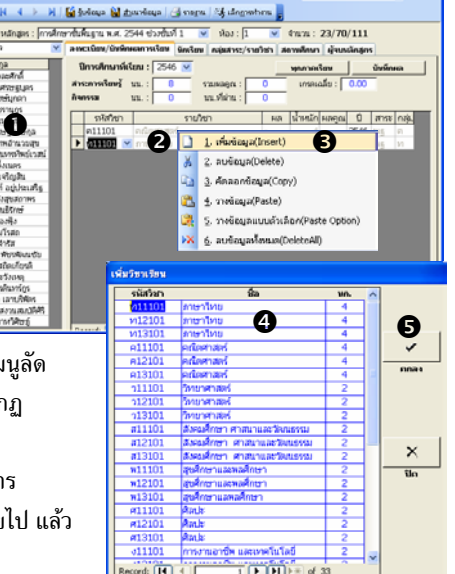

#### ลบข้อมูลลงทะเบียนที่ละวิชา 6.2

้สามารถลบข้อมูลที่ลงทะเบียนไว้แล้วด้วยการคลิกขวา ตรงบรรทัดที่มีรายวิชาที่ ต้องการลบ แล้วเลือก<u>ลบข้อมูล</u> โปรแกรมจะเตือนก่อนทำการลบ

คู่มือการใช้งาน GPA123

#### คัดลอกข้อมูลผลการเรียนทีละคน 6.3

สามารถคัดลอกข้อมูล ลงทะเบียนได้ดังนี้

- 1) คลิกเลือกนักเรียน ที่มีการลงทะเบียน ไว้แล้ว
- คลิกขวาเพื่อเรียก 2) เมนูลัด
- เลือก<u>คัดลอกข้อมูล</u> 3)
- คลิกเลือกนักเรียน 4) คนใหม่ที่ยังไม่ ลงทะเบียน

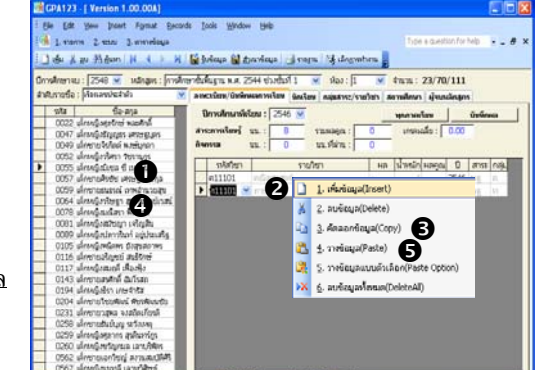

คลิกขวาเพื่อเรียกเมนูลัด แล้วคลิก<u>วางข้อมูล</u> 5)

#### คัดลอกข้อมูลผลการเรียนเป็นกลุ่ม 6.4

| สามารถเลือก            | รายชื่อนักเรียนเลือก(Pas                                                | te Subject)                                                   |                       |                                          |     |
|------------------------|-------------------------------------------------------------------------|---------------------------------------------------------------|-----------------------|------------------------------------------|-----|
| คัดลอกเป็นบางวิชา และ  | รหัสประจำตัว ชื่อ-<br>0022 เด็กหญิงศู<br>0047 เด็กหญิงศู                | สกุล<br>ภรักษ์ พละศักดิ์                                      | <b>รหัส</b><br>ท11101 | <b>ชื่อวิชา</b><br>ภาษาไทย<br>อพิตสารตร์ |     |
| เป็นบางคนได้โดยทำ      | 0047 เด็กหญิงจะ<br>0049 เด็กษายจิร<br>0052 เด็กหญิงจะ                   | มูญแรง เทรษฐมุตร<br>ภิตต์ พงษ์มุกตา<br>ริศรา วัชรานุกูร       | 913101                | วิทยาศาสตร์                              |     |
| เช่นเดียวกับคัดลอกทีละ | 0055 <b>U</b> เด็กหายสูงม<br>0057 <b>U</b> เด็กชายศิจ<br>0059 เด็กชายธง | เชล ช เหงยน<br>เชีช เศรษฐพงษ์กูล<br>เธรณ์ เทพลำนวยสุข         |                       |                                          |     |
| คน แต่เลือกวางข้อมูล   | 0064 เตกหญูงวร<br>0078 เต็กหญิงม<br>0081 เต็กหญิงสม                     | รษฐา สุนทรกพยเวลน<br>ฉีสรา พึ่งเนตร<br>มัชญา เจริญสิน         |                       |                                          |     |
| แบบตัวเลือกแทน จะ      | 0089 เด็กหญิงป.<br>0105 เด็กหญิงพ<br>0116 เด็กชายอริ                    | กาวรินท์ อยู่ประเสริฐ<br>นิตพร ยังสุขสถาพร<br>ญชย์ สุนธิรักษ์ |                       |                                          |     |
| ปรากฏหน้าต่างรายชื่อ   | 0117 เด็กหญิงสะ<br>0143 เด็กชายสร<br>0194 เด็กหญิงธิ                    | มถุดีเฟื่องฟุ้ง<br>ศักดิ์อัมโรสถ<br>ราเกษจำรัส 🥃              |                       | _                                        |     |
| นักเรียนเลือก ให้ทำตาม | L0204 Sounda                                                            | unitani dinedianutia 📩                                        | *                     | Ø                                        | ×   |
| ขั้นตอนดังนี้          | คัดนักเรียบ                                                             | ]<br>Iaan                                                     | คักวิชาออก            | ุตกลง                                    | ปิด |

- ดับเบิ้ลคลิกเพื่อคัดนักเรียนที่ไม่ต้องการออก 1)
- คลิกตกลง โปรแกรมจะคัดลอกรายวิชาที่ปรากฏทางจอด้านขวา ไปให้ 2) นักเรียนที่มีรายชื่ออยู่ที่จอด้านซ้าย

#### ลบข้อมูลลงทะเบียนทั้งหมด 6.5

เป็นการลบข้อมูลที่ลงทะเบียนไว้แล้วทุกวิชา

คู่มือการใช้งาน GPA123

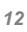

### 7 การพิมพ์รายงาน

สามารถพิมพ์รายงานได้ดังนี้

- 1) ที่แถบเครื่องมือ คลิกที่ปุ่ม รายงาน
- 2) เลือกรายงานที่ต้องการ
- คลิกปุ่ม จอภาพ เพื่อดูรายงานบนจอ และปรับกระดาษให้พอดี ก่อนพิมพ์ ออกทางเครื่องพิมพ์
- 4) จะปรากฏแถบเครื่องมือให้ใช้งานดังนี้
  - ย่อขยาย สามารถย่อ-ขยาย และดูพร้อมกัน หลาย ๆหน้าได้

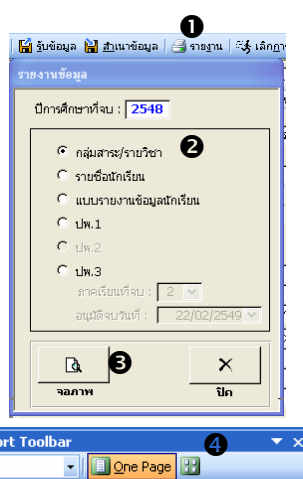

🔎 ตั้งค่า 🍓 พิมพ์ | 🛛 ส่งเข้า Excel | 🗹 ส่งเข้า Word | 🗙 ปิด

ตั้งค่า เพื่อตั้งขนาดกระดาษ ขอบกระดาษ แหล่งกระดาษ ฯลฯ

GPA48 Rep

<u>ย่</u>อขยาย Fit

- พิมพ์ เพื่อพิมพ์ออกทางเครื่องพิมพ์
- ส่งเข้า Excel
- ส่งเข้า Word
- ปิด

คู่มือการใช้งาน GPA123

# 8 การจบและการขึ้นปีการศึกษาใหม่

### 8.1 อนุมัติจบ

สามารถทำการอนุมัติจบได้ครั้งละ ห้องเรียนได้ดังนี้

- คลิกแถบข้อมูล ผู้จบหลักสูตร
- คลิกปุ่ม <u>อนุมัติจบ/ไม่จบ...</u>
- คัดนักเรียนที่ไม่ต้องการออก (การคัดนักเรียนออก ทำ เช่นเดียวกับการคัดรายวิชาออก โดยดูที่หัวข้อ 4.4 ขันตอนที่ 6)
- กำหนดข้อมูลการจบเพิ่มเติม
- 5) คลิกปุ่ม <u>อนุมัต</u>ิ

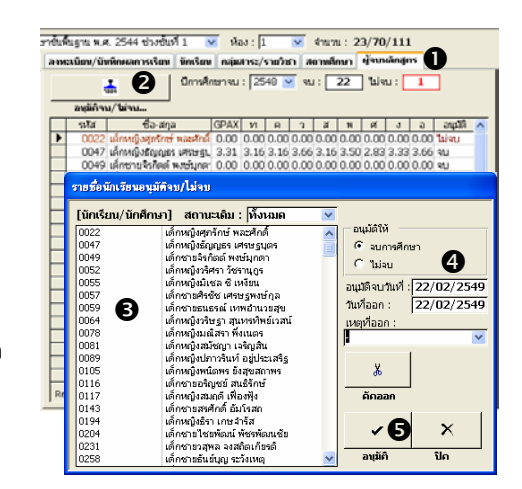

14

<u>หมายเหตุ</u> ถ้าต้องการยกเลิกนักเรียนที่จบ ให้ทำเช่นเดียวกับการอนุมัติจบ แต่ให้เลือก <u>ไม่</u> <u>จบ</u> แทน จบการศึกษา

## 8.2 ขึ้นปีการศึกษาใหม่

เมื่อมีการขึ้นปีการศึกษาใหม่ถ้ามีนักเรียน ป.3 ขึ้น ป.4 หรือ ป.6 ขึ้น ม.1 จะต้อง ทำการย้ายหลักสูตรให้ไปอยู่ในช่วงชั้นถัดไป (ดูหัวข้อ 5.8 ย้ายหลักสูตร)

### 9 ตารางข้อมูล

ตารางข้อมูลประกอบด้วยหลักสูตร เกรด และ ห้อง ซึ่งจะนำไปใช้ในโปรแกรม สามารถเข้าไป ปรับแก้ ได้ดังนี้

- 1) โดยคลิกที่ ตารางข้อมูลบนแถบเมนู
- 2) เลือกรายการตามที่ต้องการ

### 9.1 หลักสูตร

ข้อมูลหลักสูตรของแต่ละช่วง ชั้นจะต้องปรับให้ถูกต้องตามเกณฑ์ ของแต่ละสถานศึกษาเพื่อแสดง บริเวณด้านหลังของ ปพ.1

| 🙀 GPA123 - [ Version 1.00.00 🚺 |                                      |                     |  |  |  |  |  |  |  |
|--------------------------------|--------------------------------------|---------------------|--|--|--|--|--|--|--|
| 8 🐘 <u>1</u> .                 | 👬 🙀 1. รายการ 2. ระบบ 3. ตารางข้อมูล |                     |  |  |  |  |  |  |  |
| i 🗋 👼                          | 👗 อบ 👫 ค้นหา                         | 1. หลักสูตร         |  |  |  |  |  |  |  |
| ปีการศึก                       | ราจบ : 2549 🔽                        | 🖞 <u>2</u> , insa 🛛 |  |  |  |  |  |  |  |
| สำคับราย                       | ยชื่อ : เรียงเลขประจำ                | g 🕴 <u>3</u> . ห้อง |  |  |  |  |  |  |  |
| ্য গ                           | ส ชื่อ-                              | สกุล 🔼              |  |  |  |  |  |  |  |
| OC                             | )07 เด็กหญิงจุฑามา                   | ศภาชนะ              |  |  |  |  |  |  |  |

| หลักร                                           | រ្ម៍៣ទ                                                                                                    |                                                                                                    |            |  |  |  |  |  |
|-------------------------------------------------|----------------------------------------------------------------------------------------------------|----------------------------------------------------------------------------------------------------|------------|--|--|--|--|--|
| <b>เกณ</b><br>1.(<br>น้ำหา<br>2.(<br>3.(<br>4.) | เณณทักรรมช่วงอีกของโรงจัฒ<br>1.ผู้เรียงต้องเรียงรู้ทุกคลุมรรมการรับญัทั้ง 8 กลุ่ม ไม่ม้อยกว่า 66 หน่วยน้ำหนัก และต้องได้ผ่านไม่ม้อยกว่า 66 หน่วย<br>ใหญ่<br>2.ผู้เรียงต้องมีความไรน์มิตุกรับรามที่เรื่อง<br>มีผู้เรียงต้องปฏิบัติกิจการมดีขณาผู้เรียน ไม่ม้อยกว่า 9 หน่วยน้ำหนัก และต้องได้ผ่านไม่ม้อยกว่า 9 หน่วยไทหนัก<br>4.ผู้เรียงต้องปฏิบัติกิจการมดีขณาผู้เรียน ไม่ม้อยกว่า 9 หน่วยน้ำหนัก และต้องได้ผ่านไม่ม้อยกว่า 9 หน่วยไทหนัก |                                                                                                    |            |  |  |  |  |  |
| 4<br>3.5<br>3<br>2.5<br>1.5<br>1<br>0           | สมาตระกับผลการเรียงรู้<br>ส์เป็นๆ สืบได้จะแนน 80-100<br>สึนาก สินโด้จะแนน 75-79<br>สิกไต้จะแนน 75-79<br>สถายโรกเลื้อนได้จะแนน 55-69<br>เม้าตนได้ สินโด้จะแนน 55-59<br>หมายิส สินโด้จะแนน 55-59<br>สำหวันและที่ สินโด้จะแนนส์กว่ 0-49                                                                                                    | ศาอธิบายระวันจุณภาพ<br>- การประเมินการอ่าน คิดวินครารห์และเขียน<br>ต้องให้สาภารประมิน 3 สรมได้ ดี ไม่ยิม ดี<br>มานกองตำการประมิน<br>- การประมิน คิดรับคือ<br>ต้องให้สาภารประมิน<br>- การประมิน คิดรรมต้อน<br>ต้องให้สาภารประมิน | - X<br>ปิด |  |  |  |  |  |

### 9.2 เกรด

ข้อมูลเกรดอาจปรับให้ถูกต้องตามเกณฑ์ของ แต่ละสถานศึกษา ซึ่งมีผลต่อการคำนวณคะแนน เฉลี่ย (GPA)

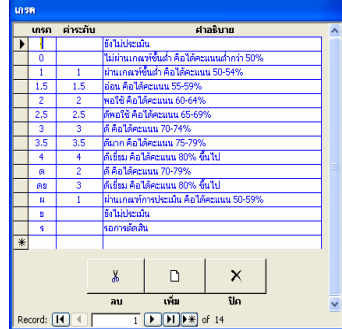

<u>หมายเหตุ</u> ห้ามลบ เกรด "-" ยังไม่ประเมิน (ที่แสดง ในบรรทัดแรก) เพราะระบบจะต้องใช้ในขั้นตอนการ ลงทะเบียน หากทำการลบไปจะไม่สามารถลงทะเบียนได้

### 9.3 ห้อง

สามารถสร้างห้องเพื่อจัดทำบัญชีรายชื่อ นักเรียนตามห้องเรียน เพิ่มเติมได้ตามต้องการ

| ห้อ | 9      |   |     |       | <u> </u>   |                                        |   |
|-----|--------|---|-----|-------|------------|----------------------------------------|---|
|     | รนัส   |   | น้อ | 1     | ราน<br>คาม | วแหนวยุทศาสตอง เก<br>โครงสร้างไม่สำควา | _ |
|     | 01     | 1 |     |       |            |                                        |   |
|     | 02     | 2 |     |       |            |                                        |   |
|     | 03     | 3 |     |       |            |                                        |   |
| *   |        |   |     |       |            |                                        |   |
|     |        |   |     |       |            |                                        |   |
|     |        |   | X   | l n   | ×          |                                        |   |
|     |        |   |     |       |            |                                        |   |
|     |        |   | ลบ  | เพิ่ม | ปิด        |                                        | × |
| Rei | ord: [ | • |     |       | e of 3     |                                        |   |

คู่มือการใช้งาน GPA123

### 10 การสำเนาข้อมูล

จะต้องทำการสำเนาข้อมูลเพื่อเก็บสำรองไว้ใช้งาน ในกรณีข้อมูลเสียหาย/สูญหาย หรือเมื่อต้องการย้ายข้อมูลไปทำงานที่เครื่องอื่น สามารถทำได้ดังนี้

🕅 🕌 รับข้อมูล 🕌 สำเนาข้อมูล

0

🅞 รายฐาน | 🖏 เล็กฏารทำงาน

×

### 10.1 สำเนาข้อมูล

- 1) บนแถบเครื่องมือคลิกที่ปุ่ม <u>สำเนาข้อมูล</u>
- คลิกที่ปุ่ม <u>ห้องเก็บข้อมูล</u>
   เลือกห้องเก็บข้อมูลที่
   ต้องการ
- 4) คลิกที่ปุ่ม <u>OK</u>
- 5) คลิกที่ปุ่ม <u>ตกลง</u>
- 6) รอจนกระทั่ง
   โปรแกรมแจ้งว่า สำเนาข้อมูล
   เรียบร้อยแล้ว
   พับ Comments
   พับ Comments
   พับ Comments
   พับ Comments
   พับ Comments
   พับ Comments
   พับ Comments

### 10.2 น้ำสำเนาข้อมูลกลับมาใช้งาน

การนำข้อมูลกลับมาใช้ทำได้ เช่นเดียวกับการนำเข้าข้อมูลนักเรียน แต่ ต้องเลือก <u>จากการสำเนาข้อมูล</u> และ <u>ทับ ข้อมูลเดิม</u> แล้วเลือกห้องเก็บข้อมูลให้ ถูกต้อง (ดูวิธีการเพิ่มเติมที่หัวข้อ 5.1 รับเข้าข้อมูลนักเรียนจากระบบสารสนเทศ)

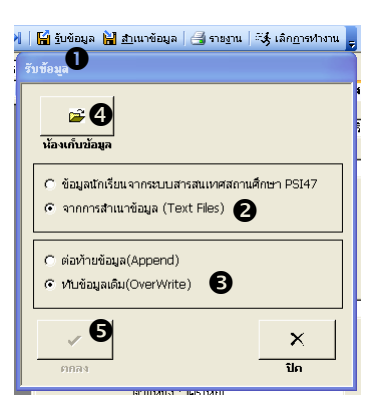

คู่มือการใช้งาน GPA123

## ก. คุณสมบัติของซอฟต์แวร์

ลักษณะการทำงาน

- 1) รองรับหลักสูตรการศึกษาขั้นพื้นฐาน พ.ศ. 2544 ช่วงชั้นที่ 1-3
- จัดรายชื่อนักเรียนเป็นห้องได้ และสามารถเลือกให้เรียงลำดับรายชื่อนักเรียนได้
   นบบคือ
  - = เรียงตามเลขประจำตัว
  - = แยกชาย-หญิงก่อน แล้วจึงเรียงตามเลขประจำตัว
- 3) สามารถพิมพ์ ปพ.1 ปพ.2 และปพ.3
- 4) สามารถพิมพ์บัญชีรายชื่อนักเรียน และแบบรายงานข้อมูลนักเรียน
- 5) ทำงานแบบ stand Alone (ไม่สามารถทำงานแบบหลายเครื่องพร้อมกัน)
- การควบคุมการทำงานโดยใช้ แถบเมนู แถบเครื่องมือ และเมนูข้อมูล(คลิกเมาส์ ด้วยปุ่มขวามือเพื่อเรียก Short Cut เมนูมาใช้งาน)
- 7) มีระบบค้นหาข้อมูลนักเรียน จากเลขประจำตัว ชื่อและชื่อสกุล
- 8) มีระบบสำเนาข้อมูล และนำข้อมูลกลับมาใช้งาน

คู่มือการใช้งาน GPA123

## ข. การเตรียมคอมพิวเตอร์สำหรับการใช้งาน

- คอมพิวเตอร์สำหรับใช้งานจะต้องติดตั้ง MS-Windows XP และ MS-Office
   2003 จะต้องมีหน่วยความจำไม่ต่ำกว่า 128 MB (ควรมี 256 MB หรือมากกว่า)
   หรือถ้าเป็ MS-Windows Me และ MS-Office XP(2002) จะต้องมี
   หน่วยความจำไม่ต่ำกว่า 128 MB
- เครื่องพิมพ์ควรเป็นชนิดที่มีว่างขอบกระดาษทั้ง 4 ด้านไม่มากกว่า 0.3" เพราะ เอกสาร ปพ.1 จะใช้พื้นที่เกือบเต็มกระดาษ
- ควรมีเครื่องสำรองไฟฟ้า
- 4) ต้องมีอุปกรณ์สำรองข้อมูล ได้แก่ Floopy Disk แผ่น CD-R หรือ Flash Drive เป็นต้น

คู่มือการใช้งาน GPA123

# ค. การติดตั้งโปรแกรม

<u>คำเตือน</u> การติดตั้งจะทำให้ข้อมูลที่มีอยู่เดิมสูญหาย ดังนั้นถ้ามีการใช้งานไปแล้ว และภายหลังต้องการติดตั้งโปรแกรมใหม่ เพื่อปรับรุ่น หรือเพื่อสาเหตุอื่น <u>จะต้องทำสำเนา</u> ข้อมูลก่อนเสมอ และหลังจากติดตั้งโปรแกรมเสร็จแล้วจึงค่อยนำสำเนาข้อมูลกลับมาใช้ไหม่

คำแนะนำการติดตั้งโปรแกรม

- 1) การติดตั้งโปรแกรม GPA123 ควรใช้ Windows XP Ofiic 2003
- เมื่อเปิดแผ่น CD-ROM โปรแกรม GPA123 ให้ดับเบิ้ลคลิกที่ Setup เพื่อเปิด โปรแกรมติดตั้ง

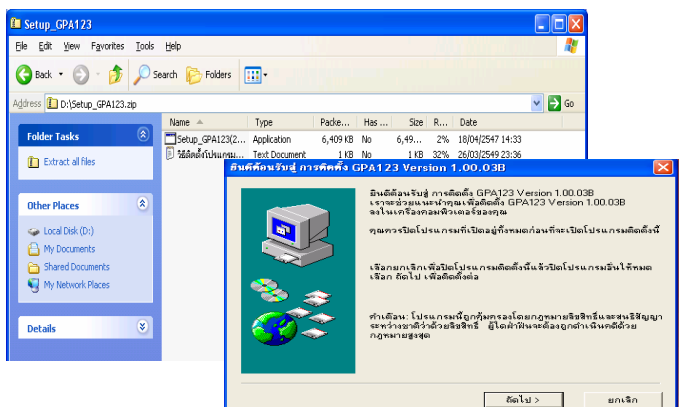

 เมื่อคลิกถัดไปเรื่อย ๆ จนลงโปรแกรมเสร็จสมบูรณ์จะมีปุ่มให้คลิก ว่าเสร็จ สมบูรณ์

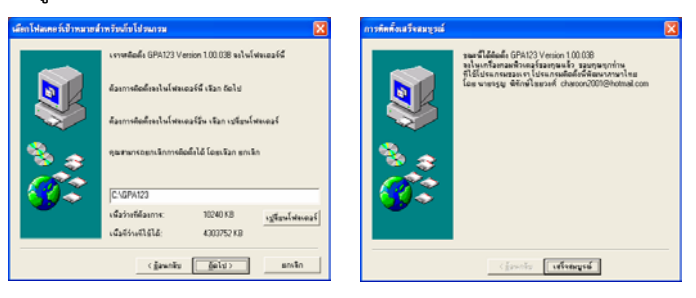

4) แล้วสามารถเรียกใช้โปรแกรมได้ที่ Start > Programs> GPA 123

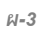

### ง. การปรับแต่งรูปแบบภาษาและวัน-เวลา

โปรแกรมจะทำงานตามรูปแบบภาษาและวัน-เวลาจาก Windows ดังนั้นจะต้อง ปรับแต่งรูปแบบให้ถูกต้องก่อนเริ่มการใช้งาน

 ให้คลิกที่เลือกที่เมนู Start แล้วเลือกที่ Setting > Control Panel เมื่อปรากฏ หน้าจอ Control Panel แล้วให้คลิกเลือกที่ Regional and Language Option

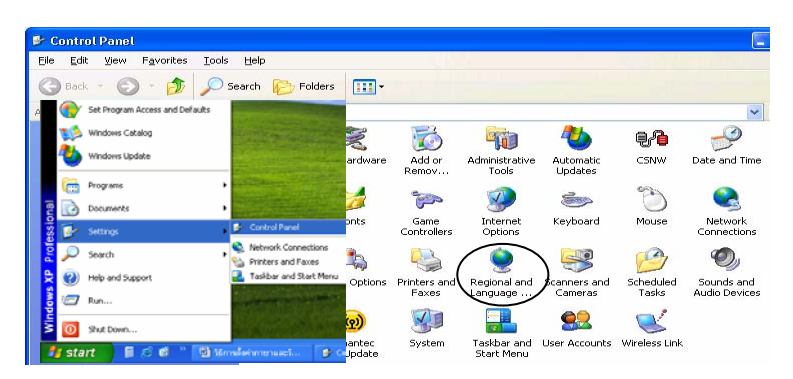

- เมื่อปรากฏหน้าจอ Regional and Language Option แล้วเลือกที่แท็บ Regional Option ที่ Standard and format ให้เลือก Thai และ Location ให้ เลือก Thailand
- สร็จแล้วให้คลิกเลือกที่ Customize แล้วจะปรากฏหน้าจอ Customize Regional Option แล้วเลือกที่ แท็บ Date ที่ Calendar type ให้เลือก พุทธศักราช และที่ Sort date sample ให้เลือก dd/MM/yyyy เสร็จแล้วคลิก OK

| Regional and L                                                                             | anguage Options                                                                                                    | Customize Regional Options                                                                                                    | 22   |
|--------------------------------------------------------------------------------------------|----------------------------------------------------------------------------------------------------|----------------------------------------------------------------------------------------------------|------|
| Regional Option                                                                            | Languages Advanced                                                                                                    | Numbers Currency Time Date                                                                                                    |      |
| Standards an<br>This option a<br>dates, and tii<br><u>S</u> elect an iter<br>your own-terr | d formats<br>ffects how some programs format numbers, currencies,<br>m to match its preferences, or click Customize to choose<br>mets:<br>Customize. | Calendar<br>When a two-digit year is entered, interpret it as a year between:<br>2472 and 6588 C<br>Calendor typer<br>wine#n+12                                           |      |
| Samples<br>Number:<br>Currency:                                                            | 123,456,789.00<br>\$123,456,789.00                                                                                                    | <ul> <li>Short date</li> <li>Short date sample: 20/04/2549</li> </ul>                                                                                                    |      |
| Time:<br>Short date:                                                                       | 10:49:07<br>20/04/2549                                                                                                    | Short date format: dd/MM/yyyy                                                                                                    | ~    |
| Long date:<br>Location<br><u>T</u> o help servi<br>weather, sela                           | 20 เรษายน 2549                                                                                                    | Deter separator:         // with           Long date         Long date           Long date semple:         20 warnaw 2549           Long date format:         d MMMM your |      |
|                                                                                            | OK Cancel Apply                                                                                                    | OK Cancel                                                                                                    | έρρψ |

คู่มือการใช้งาน GPA123

### จ. ปัญหาและวิธีการแก้ไข

#### A : <a> <u>1</u>. รายการ</a> <u>2</u>. ระบบ 3. ຫາ<del>ຈາ</del> 1. ลงทะเบียนไม่ได้ 🗋 เชิ่ม 🐰 อบ 🏦 อันหา | 💷 🧎 หลักสูตร <u>สาเหตุ</u> เกรด "-" ยังไม่ประเมิน หายไป ₫ 2. เกรด 0 ปีการศึกษาจบ : 2549 💌 สำคับรายชื่อ : เรียงเลขประสาด 🕴 3. ห้อง <u>ี วิธีแก้ไข</u> ให้ไปเพิ่มเกรด "-" ได้ดังนี้ ชื่อ-สกุล เด็กหญิงจุฑามาศ ภาชนะ 0007 1) โดยคลิกที่ 3.ตารางข้อมูล บน ແຄບເມນູ ศาอธิบาย เกรก ค่าระกับ ยังไม่ประเมิน $\mathbf{\Sigma}$ 2) คลิกเลือก 2.เกรด ไม่ผ่านเกณฑ์ขึ้นต่ำ คือได้คะแนนต่ำกว่า 50 0

2. ผลการคำนวณค่า GPA ไม่ตรงกัน

3) เพิ่มเกรด "-" ยังไม่ประเมิน ลงในตารางข้อมูลดังรูป (เวลาเพิ่มให้เพิ่มที่บรรทัด ใหม่) <u>สาเหตุ</u> ส่วนใหญ่เกิดจากป้อนข้อมูลผลการเรียนไม่ถูกวิธี หรือนำเข้าข้อมูลจากแหล่ง อื่น หรือมีการแก้ไขข้อมูล(Text File)ในแฟ้มสำเนาข้อมูล ้<u>วิธีแก้ไข</u> ต้องให้ระบบประมวลผลข้อมูลใหม่ทั้งหมด ดังนี้ ให้ทำสำเนาข้อมูล เสร็จ ้แล้วนำเข้าข้อมูลที่สำเนาไว้กลับมาใหม่ (ระบบจะประมวลผลข้อมูลทั้งหมดให้ถูกต้อง)

3. แสดงชื่อวิชาซ้ำกัน 2 บรรทัด หรือมีข้อความที่ไม่ต้องการใน ปพ.1/รบ.1 <u>สาเหต</u> เกิดการป้อนชื่อวิชาแล้วกดแป้น Enter(ขึ้นบรรทัดใหม่) แล้วไปป้อนชื่อวิชาซ้ำ เข้าไปอีก

้<u>วิธีแก้ไข</u> เข้าไปที่ โครงสร้าง/วิชา แล้วไปที่รายวิชา แล้วลบข้อความส่วนที่เกินทิ้งไป (หรือลบทั้งช่องแล้วพิมพ์ใหม่)

ผ-5

# ฉ. การปรับปรุงโปรแกรม

ในกรณีที่ทางผู้พัฒนาโปรแกรมมีการแก้ไขและปรับปรุงโปรแกรมเพิ่มเติม ผู้ใช้สามารถทำการดาวน์โหลดโปรแกรมรุ่นใหม่ ผ่านทางเว็บไซต์ของ บริษัท ไอทีช้อป จำกัด มาติดตั้งเอง ได้ที่ www.itshop.info ซึ่งมีขั้นตอนการดาวน์โหลดดังนี้

 เมื่อเข้า www.itshop.info แล้วให้คลิกเลือกโปรแกรม GPA123 แล้วจะมี หน้าจอสำหรับดาวน์โหลด ให้คลิกเลือกที่ GPA123

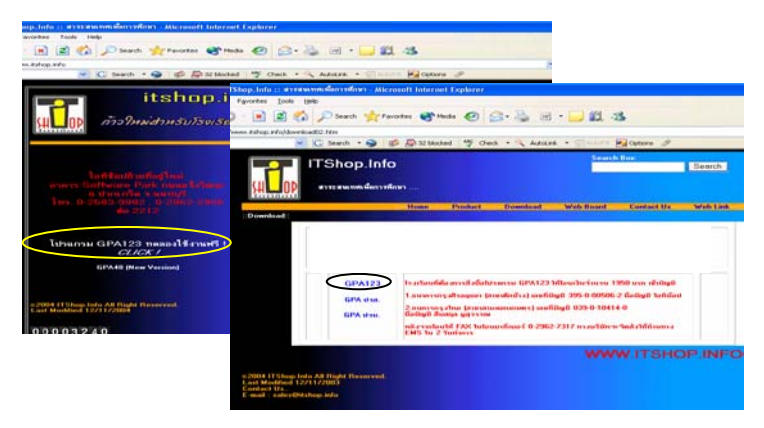

 เมื่อปรากฏหน้าจอ Download ขึ้นมา ให้คลิกเลือกที่ Save แล้วจะมีหน้าจอให้ เลือกตำแหน่งที่ต้องการเก็บ เลือกได้แล้วให้คลิกที่ Save

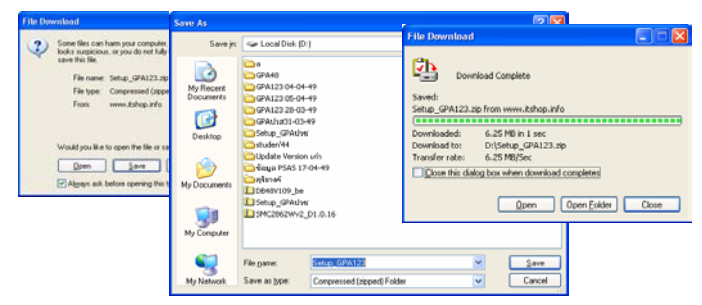

- 3) เมื่อดาวน์เสร็จสมบูรณ์จะมีหน้าจอแจ้งว่า Download Complete
- แล้วจึงนำโปรแกรมที่ Download ได้ไปทำการติดตั้ง <u>(ก่อนติดตั้งอย่าลืมสำเนา</u> ข้อมูล เพราะการติดตั้งจะทำให้ข้อมูลที่มีอยู่เดิมสูญหาย)

คู่มือการใช้งาน GPA123

# ช. การให้บริการทาง Web Site และ e-Mail

ในการส่งคำถามผ่านเว็บผู้ใช้สามารถส่งคำถามไปที่ เว็บบอร์ดของเว็บไซต์บริษัท ที่ www.itshop.info/board.html

หรือส่งคำถามมาที่ gpa48@yahoo.co.th

คู่มือการใช้งาน **GPA123**